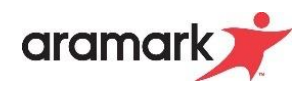

# Handout Aramark BDE iPad Lösung

# Easy Abrechnung

## Schritt 1: Kassenabrechnung wurde bereits durchgeführt

Sie haben nach der Abrechnung einen Abschluss Bon aus der Kasse erhalten. Dieser sieht ähnlich wie dieses Beispiel aus. Hier haben wir Ihnen die für Easy wichtigen Informationen direkt markiert. Im Anschluss zeigen wir Ihnen, wie Sie dies in Easy verbuchen.

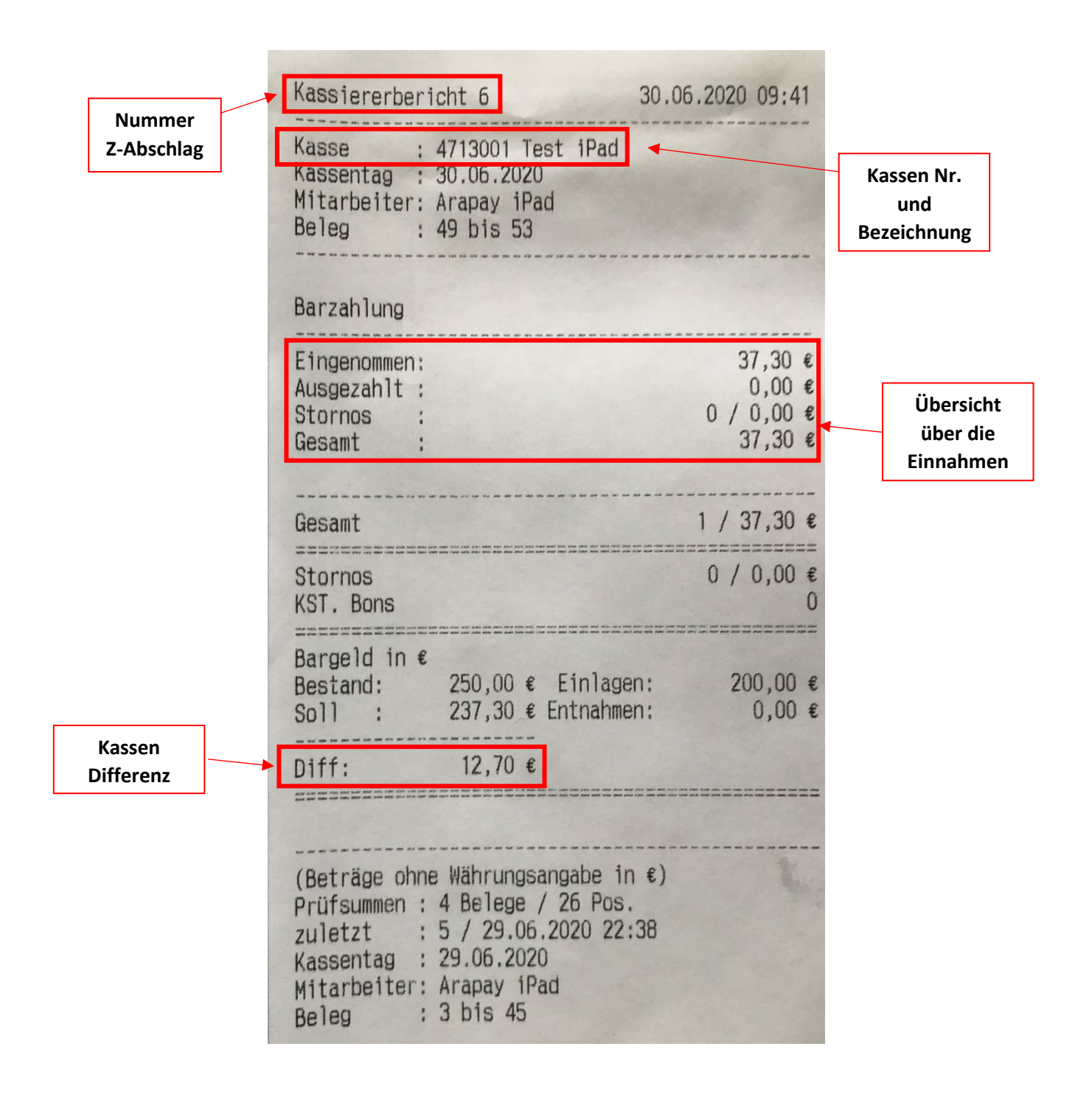

#### Schritt 2: Artikelverkaufsbericht nach Warengruppen wurde Ihnen per Mail geschickt

Sie erhalten jeden Abend für den gesamten Tag Ihren Artikelverkaufsbericht per E-Mail. Somit verbuchen Sie immer am Folgetag Ihre Erlöse in Easy. Dieser sieht ähnlich wie dieses Beispiel aus. Hier haben wir Ihnen die für Easy wichtigen Informationen direkt markiert

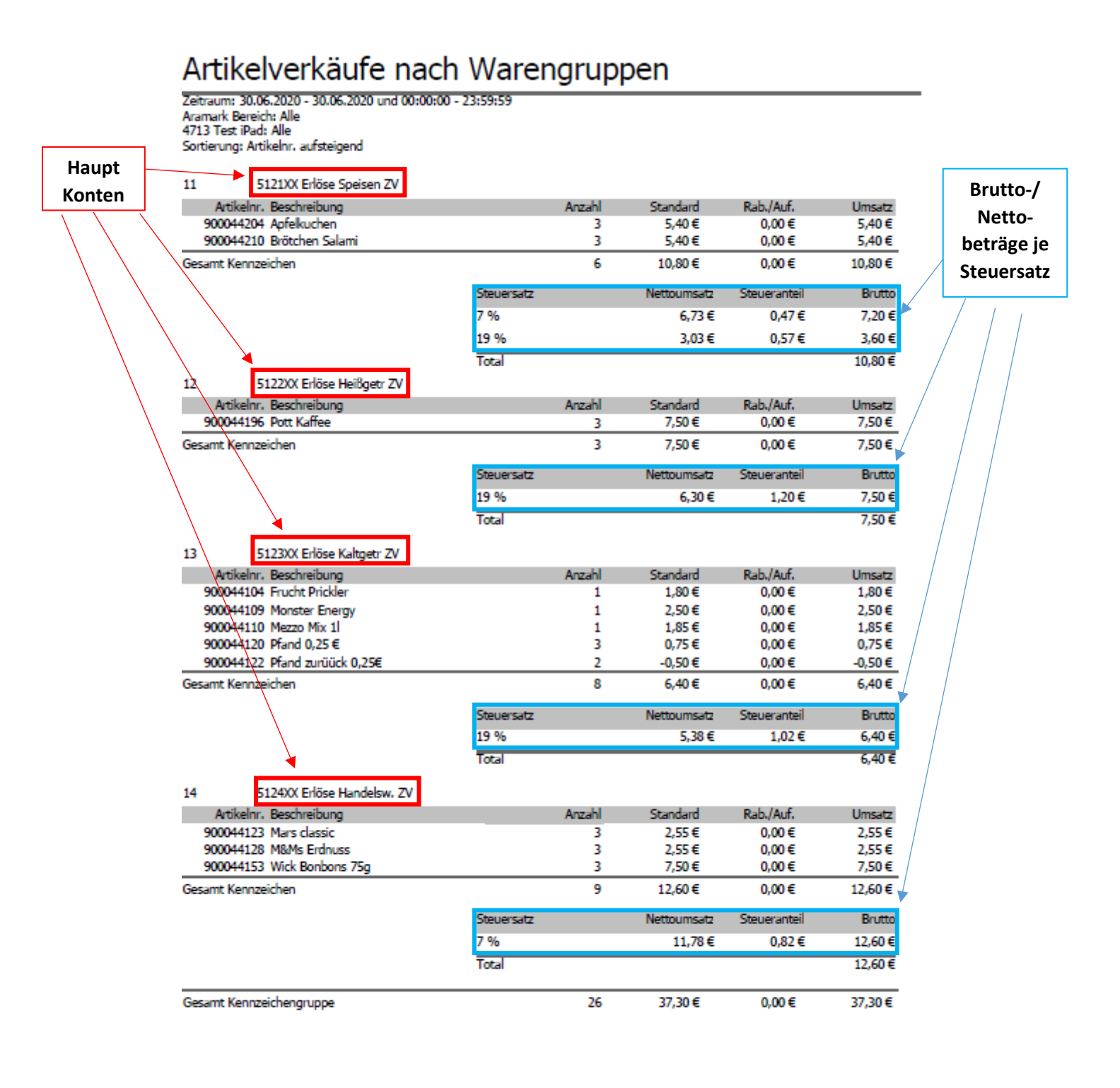

30.06.2020 10:08 Prüfsummen:

Kassen Durchgänge

#### Schritt 3: Eingabe in Easy

Geben Sie nun alle Informationen aus den beiden Belegen in Easy ein

 Zuerst die Erlöse vom Artikelverkaufsbericht auf die jeweiligen Konten im Reiter Buchungen → Kassenabschlag (Bargeld)

| Buchungen                                                  |                          |                         |               |          |              |                              |
|------------------------------------------------------------|--------------------------|-------------------------|---------------|----------|--------------|------------------------------|
| Buchung Übersicht                                          |                          |                         |               |          |              |                              |
| Bu.Wo.: 40 6 2020                                          | Bu.Periode: Monatsende   | •                       |               |          |              | Buchungstag : <mark>2</mark> |
| Kassenabschlag (Bargeld)                                   | Kasse :                  | iPad Kasse              |               |          |              |                              |
| Kassendifferenz<br>Pfand                                   | Konto :                  | 512410 🗸                | Erlöse Handel | sw. ZV e | rmäßigt7%    |                              |
| Fehlbon                                                    | Betrag (Brutto) :        | 12,60                   | EUR           |          |              |                              |
| Aufw./EM-Vorverk.(unbar)<br>Kassendurchgänge<br>Z-Abschlag | Buchungstext             |                         |               |          |              |                              |
| BuchungNr: 50 HB-I                                         | Datum: <b>30.06.2020</b> | Änderungsdatum          | : 30.06.2020  | )        | <b> </b>     |                              |
| 🖂 👽 Buch.Dat. 👻 Belegart                                   | ✓ KontoNr ✓              | Konto 🚽                 | Betrag (B) 👻  | Wä 👻     | Betrag (N) 👻 | Betrag (MwSt) 👻              |
| 30.06.2020 Kassenabschl                                    | ag 512410 Erlös          | se Handelsw. ZV ermäßig | 1 12,60       | EUR      | 11,78        | 0,82                         |
| 30.06.2020 Kassenabschl                                    | ag 512321 Erlös          | se Kaltgetr ZV voll19%  | 6,40          | EUR      | 5,38         | 1,02                         |
| 30.06.2020 Kassenabschl                                    | ag 512221 Erlös          | se Hellsgetr ZV voll19% | 7,50          | EUR      | 6,30         | 1,20                         |
| 30.06.2020 Kassenabschi                                    | ag 512121 Erios          | se Speisen ZV Voll19%   | 3,60          | EUR      | 3,03         | 0,57                         |

 Nun die Kassendifferenz von dem Kassiererbericht im Reiter Buchungen → Kassendifferenz Achtung die Kassendifferenz immer auf ein Konto mit voller MWST buchen

| E | Buchung Übersicht                                  |                        |            |       |                            |
|---|----------------------------------------------------|------------------------|------------|-------|----------------------------|
|   | Bu.Wo.: 40 6 2020                                  | Bu.Periode: Monatsende |            |       |                            |
|   | Kassenabschlag (Bargeld)                           | Kasse :                | iPad Kasse |       |                            |
|   | Kassendifferenz                                    | Konto :                | 512321     | ~     | Erlöse Kaltgetr ZV voll19% |
|   | Fehlbon                                            | Betrag (Brutto) :      |            | 12,70 | EUR                        |
|   | Essenmarken eingelöst                              |                        |            |       |                            |
|   | Autw./EM-Vorverk.[bar]<br>Autw./EM-Vorverk.[upbar] |                        |            |       |                            |
|   | Kassendurchgänge                                   |                        |            |       |                            |
|   | Z-Abschlag                                         |                        |            |       |                            |
|   |                                                    |                        |            |       |                            |

 Anschließend die Kassendurchgänge vom Artikelverkaufsbericht im Reiter Buchungen → Kassendurchgänge eingeben

| В | Buchung Übersicht |        |      |                        |            |   |  |  |  |  |
|---|-------------------|--------|------|------------------------|------------|---|--|--|--|--|
|   | Bu.Wo.: 40 6      | ; ;    | 2020 | Bu.Periode: Monatsende |            |   |  |  |  |  |
|   | Kassenabschlag (B | 3arge  | ld)  | Kasse :                | iPad Kasse |   |  |  |  |  |
|   | Kassendifferenz   |        |      | Anzahl :               |            | 2 |  |  |  |  |
|   | Pitand<br>Feblbon |        |      |                        |            |   |  |  |  |  |
|   | Essenmarken eing  | elöst  |      |                        |            |   |  |  |  |  |
|   | Aufw./EM-Vorverk  | .(bar) | l    |                        |            |   |  |  |  |  |
|   | Aufw./EM-Vorverk  | .(unb  | ar)  |                        |            |   |  |  |  |  |
|   | Kassendurchgänge  | е      |      |                        |            |   |  |  |  |  |
|   | Z-Abschlag        |        |      |                        |            |   |  |  |  |  |
|   |                   |        |      |                        |            |   |  |  |  |  |

 Anschließend die Z-Abschlagsnummer vom Kassiererbericht im Reiter Buchungen → Z-Abschlag

Buchung Übersicht

| Bu.Wo.: 40 6 2020                                                                                                    | Bu.Periode: Mon           | atsende        |                |                      |
|----------------------------------------------------------------------------------------------------|---------------------------|----------------|----------------|----------------------|
| Kassenabschlag (Bargeld)                                                                                                    |                           | Kasse : 🛛 i Pa | ad Kasse       |                      |
| Kassendifferenz<br>Pfand<br>Fehlbon<br>Essenmarken eingelöst<br>Aufw./EM-Vorverk.(bar)<br>Aufw./EM-Vorverk.(unbar)<br>Kassendurchgänge<br>Z-Abschlag | Z-Ab                      | ext            |                | 5                    |
| BuchungNr : 53 H                                                                                                    | B-Datum : <b>30.06.</b> 3 | 2020           | Änderungsdatur | m: <b>30.06.2020</b> |
| 🕗 🗸 🚽 Buch.Dat. 👻 🛛 Be                                                                                                    | legart 🚽                  | К              | asse 🚽         | Wert 🚽               |
| 30.06.2020 Z-Abschlag                                                                                                    |                           | iPad Kasse     |                | 6,00                 |

## Schritt 4: Tagesbericht aus Easy ausdrucken

Der Easy Tagesbericht sieht in unserem Beispiel dann wie folgt aus

| Täglic                                                   | her Ei                                          | innahmebericht                                                                                                    |                                                                                                    |                                                                                                    |           |                                                                           |                                                                      |                                                                           |                                                      |
|----------------------------------------------------------|-------------------------------------------------|----------------------------------------------------------------------------------------------------|----------------------------------------------------------------------------------------------------|----------------------------------------------------------------------------------------------------|-----------|---------------------------------------------------------------------------|----------------------------------------------------------------------|---------------------------------------------------------------------------|------------------------------------------------------|
| Datum/Uhrz                                               | eit :                                           | : 01.07.2020 18:18:31                                                                                                    |                                                                                                    |                                                                                                    |           |                                                                           |                                                                      |                                                                           |                                                      |
| OE<br>PLZ / Ort<br>Bereich<br>Geschäftsa<br>Bankeinzah   | :<br>:<br>rt :<br>lung :                        | : Beispiel<br>: 34563 fdhsfgjs<br>: Gesamt<br>: Reihengeschäft<br>: Bankeinzahlung ARAMARK                                      | Vertragsart : Geme<br>AfA : (Afa t                                                                                      | insame Budgetierung<br>ägt ARAMARK)                                                                                                   |           | OE:1000000<br>30.06.2020                                                  | Buch<br>Buch<br>Buch                                                 | ungsdatum : 30.08./<br>ungswoche : 40<br>ungsmonat : 08/20                | 2020<br>120                                          |
| Konto Nr                                                 | Hilfskor                                        | nto Konto                                                                                                    |                                                                                                    | Kasse                                                                                                    |           | Betrag (Netto)                                                            | Betrag (MwSt)                                                        | Betrag (Brutto)                                                           | Währ.                                                |
| 512110<br>512121<br>512221<br>512321<br>512410<br>512321 | BAR7<br>BAR19<br>BAR19<br>BAR19<br>BAR7<br>BAR7 | E rlöse Speisen Z'<br>E rlöse Speisen Z'<br>E rlöse Heißgetr Z<br>E rlöse Kaltgetr Z<br>E rlöse Handelsw.<br>E rlöse Kaltgetr Z | V ermäßigt7%<br>V voll19%<br>V voll19%<br>ZV ermäßigt7%<br>Summe Belegart<br>/ voll19%<br>Summe Belegart<br>Summe Kasse | iPad Kasse<br>iPad Kasse<br>iPad Kasse<br>iPad Kasse<br>iPad Kasse<br>Kassenabschlag (<br>iPad Kasse<br>Kassendifferenz<br>iPad Kasse | (Bangeld) | 6,73<br>3,03<br>6,30<br>5,38<br>11,78<br>33,22<br>10,67<br>10,67<br>43,89 | 0,47<br>0,57<br>1,20<br>1,02<br>0,82<br>4,08<br>2,03<br>2,03<br>6,11 | 7,20<br>3,60<br>7,50<br>6,40<br>12,60<br>37,30<br>12,70<br>12,70<br>50,00 | EUR<br>EUR<br>EUR<br>EUR<br>EUR<br>EUR<br>EUR<br>EUR |
|                                                          |                                                 |                                                                                                    | Summe Bereich                                                                                                    | Bereich 1                                                                                                    |           | 43,89                                                                     | 6,11                                                                 | 50,00                                                                     | EUR                                                  |
| Barerlös                                                 | e                                               |                                                                                                    |                                                                                                    |                                                                                                    |           | 43,89                                                                     | 6,11                                                                 | 50,00                                                                     | EUR                                                  |
| Gesamt                                                   |                                                 |                                                                                                    |                                                                                                    |                                                                                                    |           | 43,89                                                                     | 6,11                                                                 | 50,00                                                                     | EUR                                                  |
| Aufwert/EM-Vorverk.(unbar) 0,00                          |                                                 |                                                                                                    |                                                                                                    |                                                                                                    | 0,00      | 0,00                                                                      | EUR                                                                  |                                                                           |                                                      |
| Aufwert/EM-Vorverk.(bar) 0,00                            |                                                 |                                                                                                    |                                                                                                    |                                                                                                    |           | 0,00                                                                      | 0,00                                                                 | EUR                                                                       |                                                      |
| Bankein7                                                 | zahlunge                                        | n                                                                                                    |                                                                                                    |                                                                                                    |           |                                                                           |                                                                      |                                                                           |                                                      |